## Steps:

| 1 |      | Ohi       | 0              | n Pro    | ovider Network M | anagemen | ıt Medica   | id Home Lea  | arning Cont | act Fee Sched         | ule                   | Ł        | Ċ              | Log out     |                          |
|---|------|-----------|----------------|----------|------------------|----------|-------------|--------------|-------------|-----------------------|-----------------------|----------|----------------|-------------|--------------------------|
|   | Menu | My Provid | ers Select Pro | rider Pe | nding Agent Req  | uests /  | Account Adm | ninistration |             |                       |                       |          |                |             | New Provider ?           |
|   |      | Reg ID    | Provider       | Status   | Provider         | Type NP  | I           | Medicaid ID  | Specialty   | DD Contract<br>Number | DD Facility<br>Number | Location | Effective Date | Submit Date | Revalidation<br>Due Date |
|   |      |           | T              | All      | ~                | T        | T           | T            | All         | T                     | Т                     | Т        | T              | T           | T                        |

Once the dashboard is accessed, the input of Provider information can be initiated by clicking the 'New Provider?' button.

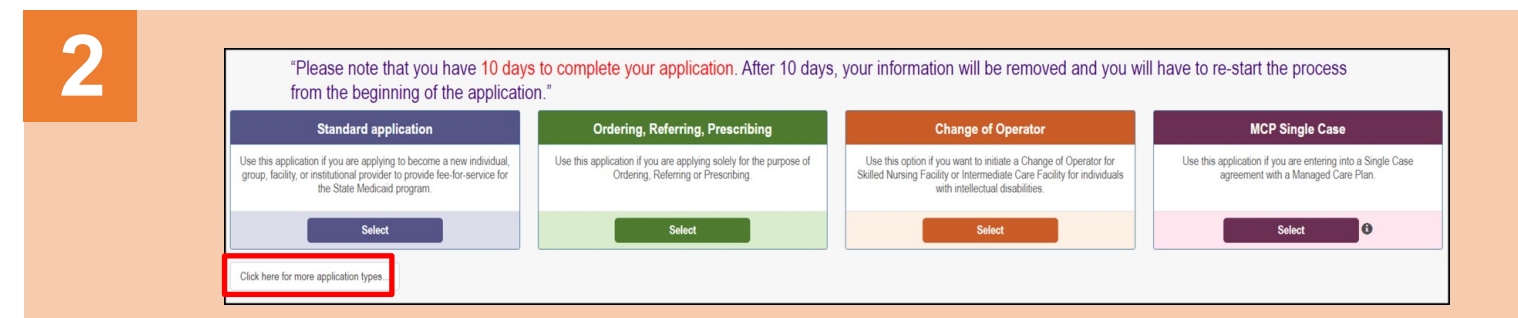

Select the proper application type, based on the descriptions listed on the page.

Note: 10 days are allotted to complete the application. After 10 days, information will be removed.

3

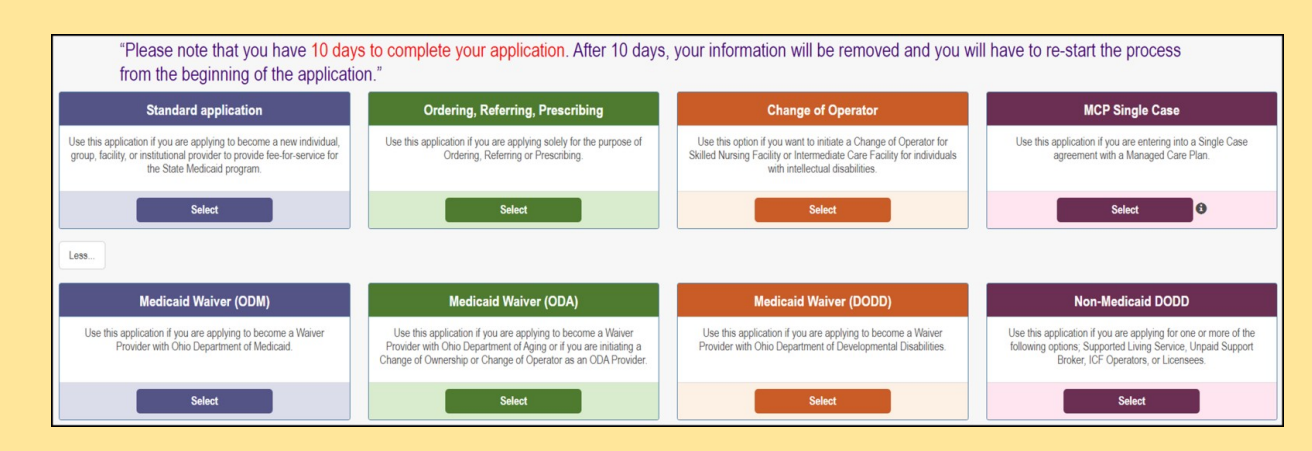

If the application being applied for is not listed, select the "click here for more application types..." button (pictured in Step 2) to display additional options.

## **Quick Reference Guide: New Provider Application**

## Steps:

| Application Type St | andard application | Change       |                      |          |
|---------------------|--------------------|--------------|----------------------|----------|
| Individual          | Group              | Organization | Facility/Institution | Pharmacy |

After choosing the proper application, select the category that pertains to the business. **Note:** Not all categories display under each application type.

5

Complete the provider details for the applicant. All items marked with an asterisk\* are required fields and must be completed for the page to be saved. Once all information is completed, click 'Save.'

**Note:** Depending on the category selected, different information may appear or be required. Complete the information on the selected screen after choosing a category.

| Application Type                   | Standard application | Change |
|------------------------------------|----------------------|--------|
| Category*                          | Individual           | Change |
| Provider Type*                     |                      | ~      |
| First Name*                        |                      |        |
| Middle Name                        |                      |        |
| Last Name*                         |                      |        |
| Tax ID Type*                       | ⊖ EIN ● SSN          |        |
| Tax ID*                            |                      |        |
| Are you requesting retro coverage? | □ What is this       |        |
| NPI*                               |                      |        |
| DD Contract Number (If Applicable) |                      |        |
| Requested Effective Date*          |                      |        |
| Gender*                            | ○ Female ○ Male      |        |
| Date of Birth*                     |                      |        |
| Zip Code*                          |                      |        |
| Zip Code Extension*                |                      |        |